## 上海外国语大学跨校辅修、校内英语双学位双专业网上缴费学生操作指南 (2022年1月)

一、通过我校收费服务管理系统(http://epay.shisu.edu.cn/)缴纳学费。

二、登录

(1)我校参加校内英语双学位双专业的同学,请选择默认的"**身份认证**"选项卡, 点击登录,使用学号、我校信息平台统一身份认证的密码(即学校无线网登录用 户名密码)登录后,选择缴费项目【2021-2022学年第二学期校内英语双学位双专 业】进行缴费(**见下图**)。

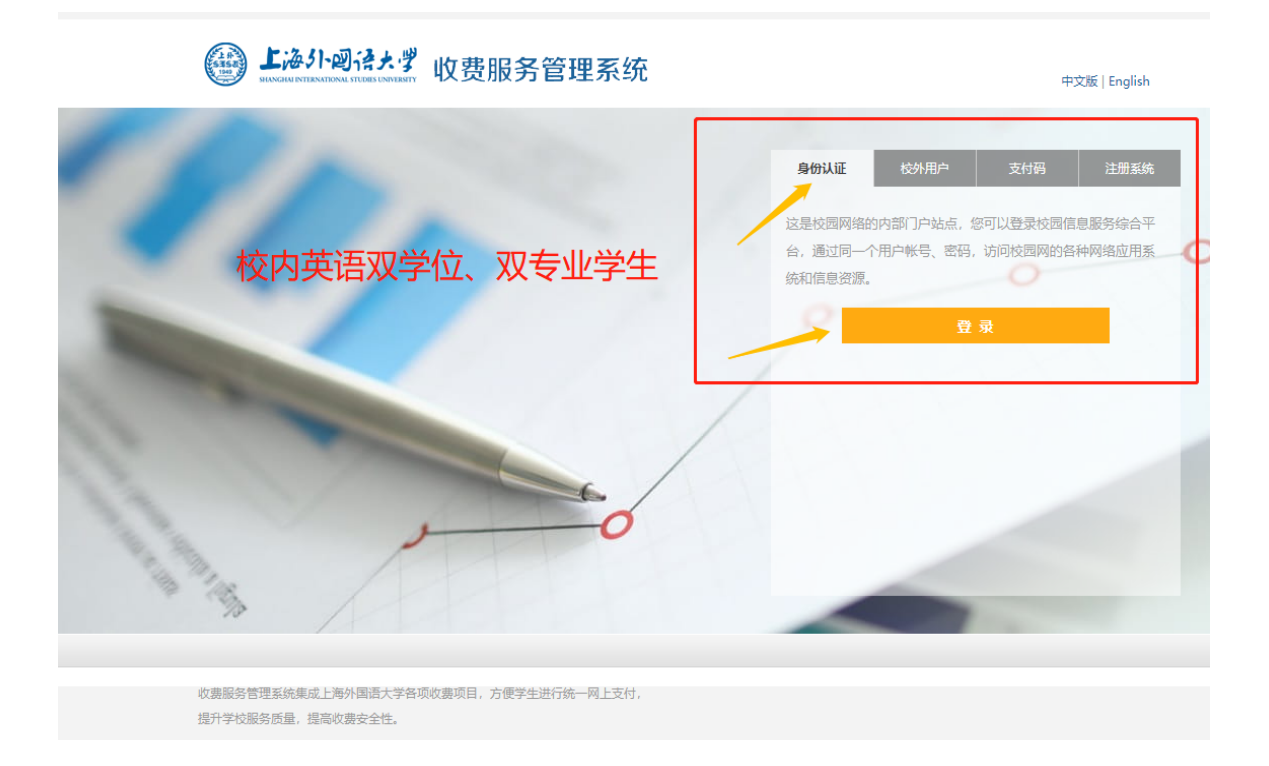

(2)我校参加松江校区辅修专业学习的本校同学,由于财务系统设置原因,请选择" 校外用户"选项卡,在人员编号一栏输入<u>辅修学</u>号(如:fxsw020xxxxxx),在姓名一 栏输入<u>本人姓名</u>登录后,选择缴费项目【2021-2022学年第二学期辅修(松江校区) 】进行缴费(见下图)。

注:港澳台、留学生同学请在本人姓名后加"(港澳台)"或"(留学生)",与 本人教务系统中姓名保持一致。

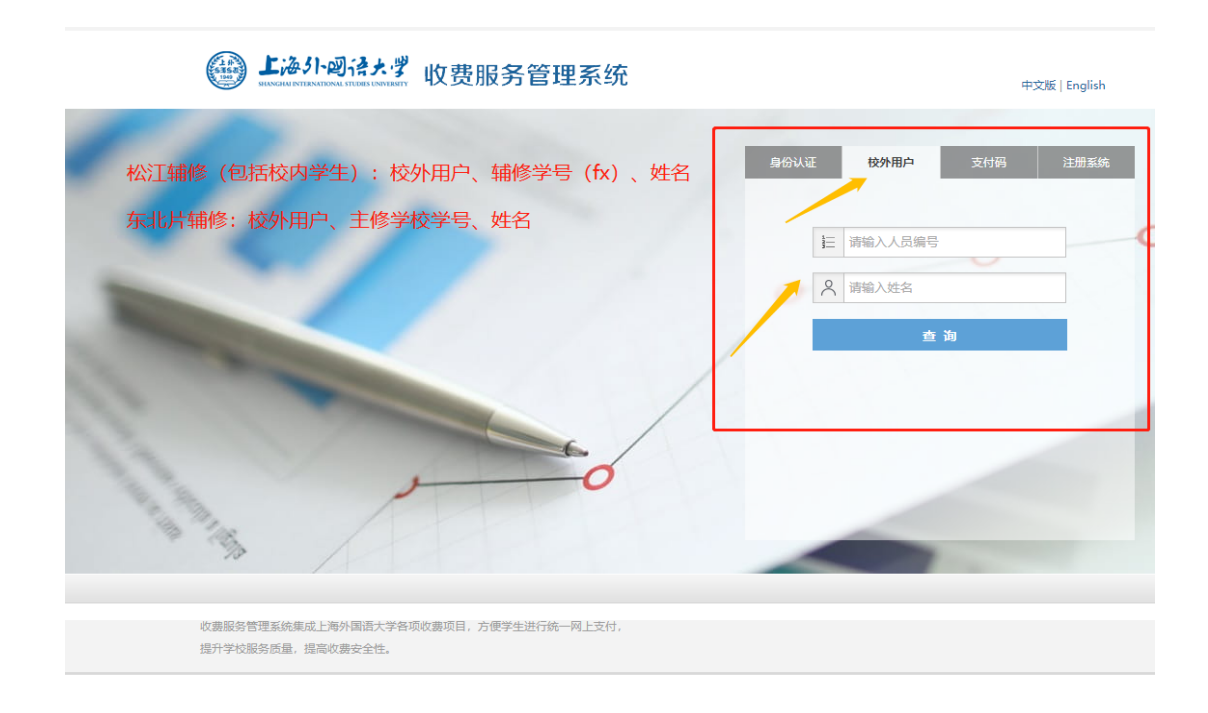

 (3)外校参加我校松江大学园区、东北片区跨校辅修的同学,请选择"校外用户"选项卡, 在人员编号一栏输入学号,在姓名一栏输入本人姓名登录后,选择缴费项目,进行缴费。
港澳台、留学生同学请在本人姓名后加"(港澳台)"或"(留学生)"。具体如下:

·<u>东北片跨校辅修同学</u>:

请直接输入所在学校学号,缴费项目选择【2021-2022学年第二学期辅修(虹口校区)】

· 松江大学园区辅修同学:\_\_\_

请输入"fx+学校简称+学号",如:fxdh123456(学校简称:东华fxdh、工程fxgc、华政fxhz、立信fxlx、视觉fxsj、外贸fxwm);缴费项目为【2021-2022学年第二学期辅修(松江校区)】

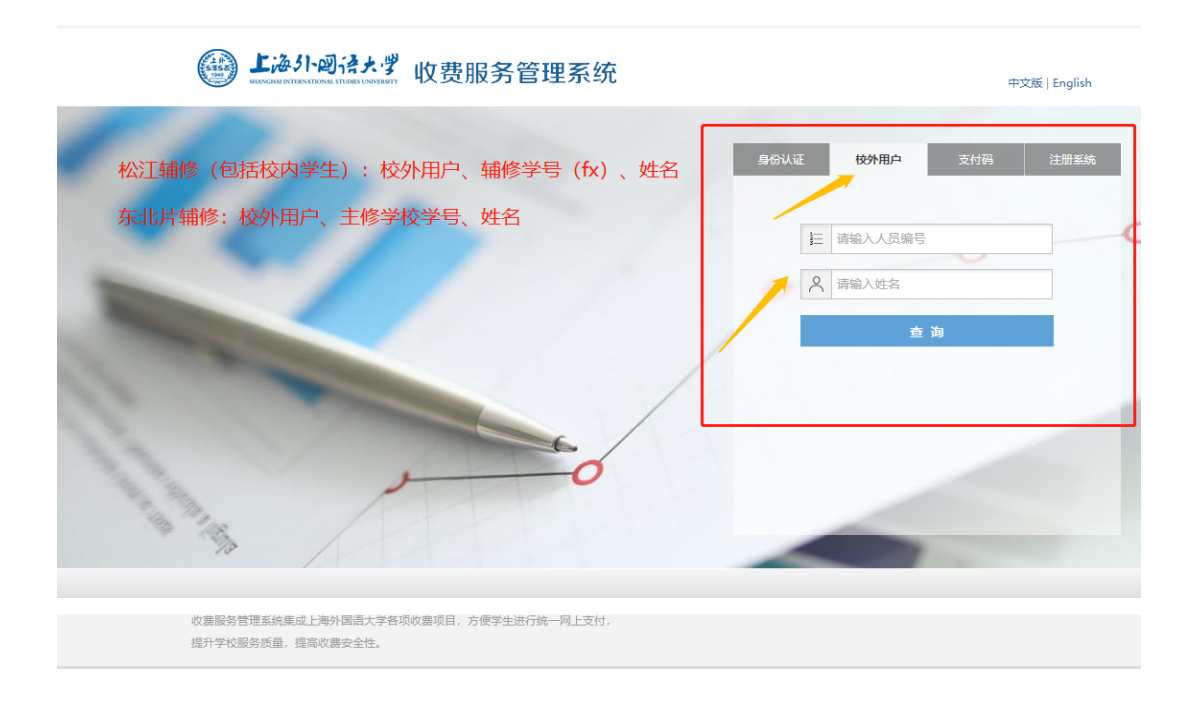